#### МИНОБРНАУКИ РОССИИ

# ТОМСКИЙ ГОСУДАРСТВЕННЫЙ УНИВЕРСИТЕТ

### ПРИКАЗ

22.04.2016

№ 301/ОД

О введении в действие Регламента размещения текстов выпускных квалификационных работ в электронной библиотеке Научной библиотеки ТГУ

В целях выполнения требований Минобрнауки России к процедуре государственной итоговой аттестации обучающихся по основным образовательным программам высшего образования:

#### ПРИКАЗЫВАЮ:

1. Ввести в действие с 01.05.2016 Регламент размещения текстов выпускных квалификационных работ в электронной библиотеке Научной библиотеки ТГУ.

2. Управлению делами (Е.В. Бельская) довести настоящий приказ до сведения деканов факультетов, директоров институтов.

3. Учебному управлению (Е.Ю. Брель) разместить приказ и Регламент на сайте ТГУ в разделе учебного управления.

4. Контроль за исполнением приказа возложить на начальника учебного управления Е.Ю. Брель.

И.о. ректора

С.П. Кулижский

С.А. Шпагин 529-842

Приложение к приказу от 22.04.2016 № 301/ ОД

# РЕГЛАМЕНТ РАЗМЕЩЕНИЯ ТЕКСТОВ ВЫПУСКНЫХ КВАЛИФИКАЦИОННЫХ РАБОТ В ЭЛЕКТРОННОЙ БИБЛИОТЕКЕ НАУЧНОЙ БИБЛИОТЕКИ НИ ТГУ

Томск – 2016

#### 1. Общие положения

1.1 Настоящий «Регламент текстов выпускных размещения квалификационных работ в электронной библиотеке Научной библиотеки НИ ТГУ» (далее – Регламент) разработан с целью установления порядка размещения в электронной библиотеке (далее – репозитории) НБ НИ ТГУ выпускных квалификационных работ (далее – ВКР) или аннотаций к ним обучающихся по подготовки программам бакалавриата, направлениям магистратуры И специалитета.

1.2 Настоящий Регламент разработан на основании следующих документов:

• Федеральный закон от 29.12.2012 № 273-ФЗ (в ред. от 31.12.2014) «Об образовании в Российской Федерации»;

• Порядок проведения государственной итоговой аттестации по образовательным программам высшего образования – программам бакалавриата, программам специалитета, программам магистратуры, утверждённый приказом Министерства образования и науки РФ от 29 июня 2015 г. № 636 (в редакции приказа Министерства образования и науки РФ от 9 февраля 2016 г. №86).

1.3 Размещение текстов ВКР в репозитории осуществляется в целях выполнения требований к процедуре государственной итоговой аттестации обучающихся по образовательным программам высшего образования и формирования базы данных текстов ВКР.

1.4 Настоящий Регламент и изменения в него утверждаются приказом ректора НИ ТГУ.

## 2. Проверка текстов ВКР и допуск к защите

2.1 Перед размещением в репозитории тексты ВКР должны быть проверены на объём и корректность внешних заимствований.

2.2 Текст ВКР, выполненной по форме, установленной в НИ ТГУ, проверяется её автором на объем и корректность заимствований с использованием открытых Web-сервисов (Приложение 1). Инструкция по осуществлению проверки размещена в Приложении 1 к настоящему Регламенту.

2.3 Отчет о проверке на объем и корректность внешних заимствований представляется автором руководителю ВКР.

2.4 Для допуска ВКР к защите в ГЭК должны быть выполнены следующие требования:

- ВКР должны быть оформлена в соответствии с требованиями, установленными в НИ ТГУ.
- Текст ВКР не должен содержать неправомочных заимствований.
- Уровень оригинальности текста ВКР не ниже установленного в программе ГИА по направлению подготовки / специальности.

2.5 Решение о допуске ВКР к защите принимает руководитель ООП с учетом результатов проверки текста на объем и корректность заимствований, мнения руководителя ВКР (при наличии – консультанта), а для ВКР специалистов и магистрантов – выводов рецензента. Процедура допуска к защите осуществляется в соответствии с локальным нормативным актом НИ ТГУ.

2.6 Решение о допуске ВКР к защите оформляется на титульном листе резолюцией «ДОПУСТИТЬ К ЗАЩИТЕ В ГЭК» с подписью руководителя ООП.

# 3. Размещение текстов ВКР в репозитории

3.1. В соответствии с законодательством Российской Федерации, тексты ВКР, содержащих сведения, составляющие государственную тайну, размещаются в репозитории только в виде аннотаций. Аннотация представляет собой краткую характеристику ВКР, которая составляется студентом на русском языке. Помимо заголовка «АННОТАЦИЯ», она включает в себя сведения об авторе работы (Ф.И.О., кафедра, факультет, автономная ООП), её названии и структуре, наличии иллюстраций и приложений, предмете, целях и задачах исследования, примененных методах, основных результатах и возможностях их практического применения.

3.2. Тексты ВКР, содержащие производственные, технические, экономические, организационные и другие сведения, в том числе о результатах интеллектуальной деятельности в научно-технической сфере, которые имеют действительную или потенциальную коммерческую ценность в силу неизвестности их третьим лицам, размещаются в репозитории с изъятием некоторых разделов, в соответствии с решением правообладателя.

3.3. Тексты ВКР, не соответствующие п.3.1 или п.3.2 настоящего Регламента, размещаются в репозитории в полном объеме.

3.4. Решение о размещении ВКР в репозитории в полном объеме, с изъятием некоторых разделов или в форме аннотации принимает руководитель ООП.

3.5. Титульный лист ВКР с подписями её автора, руководителя ВКР (при наличии – консультанта) и руководителя ООП сканируется и включается в текст ВКР в формате .pdf.

3.6. Отчет о проверке на объем и корректность внешних заимствований размещается в файле ВКР после последней страницы приложений. Порядок включения отчета в текст работы описан в Приложении 2 к настоящему Регламенту.

3.7. Допущенный к защите ВКР обучающийся, не позднее, чем за два дня до защиты, самостоятельно размещает в репозитории электронный вариант текста своей ВКР (в случае, предусмотренном п.3.1 – аннотацию). Инструкция по размещению текстов ВКР и аннотаций в репозитории приведена в Приложении 3 к настоящему Регламенту. Обучающийся несет персональную ответственность за соблюдение установленных сроков представления своей ВКР в репозитории.

3.8. Ответственность за содержание, достоверность и идентичность печатному варианту размещенного в репозитории текста ВКР несет её автор. Контроль за размещением ВКР в репозитории осуществляет руководитель ВКР (в магистратуре – научный руководитель ВКР).

3.9. Ответственность за отражение текстов ВКР на платформе Электронной библиотеки (репозитория) ТГУ несет отдел электронной библиотеки Научной библиотеки ТГУ.

3.10. В случае размещения в репозитории некорректного файла, автор ВКР обязан уведомить об этом секретаря ГЭК, в которой планируется защита, и выслать ему корректный файл ВКР с учетом требований пп.3.5, 3.6 настоящего Регламента.

Секретарь ГЭК, получивший такое уведомление, обязан срочно связаться с отделом электронной библиотеки Научной библиотеки ТГУ для внесения необходимых изменений.

3.11. В случае, если на момент защиты ВКР не отражена в репозитории, её автор предоставляет в ГЭК уведомление о загрузке своей работы в репозиторий.

#### 4. Порядок хранения текстов ВКР и доступа к ним

4.1. Учет информационных материалов, переданных для размещения в репозиторий, осуществляется лицом, ответственным за правильность размещения текстов ВКР из числа сотрудников НБ НИ ТГУ.

4.2. Размещаемые в репозитории материалы хранятся на постоянной основе.

4.3. Электронные версии текстов ВКР или их аннотаций доступны всем категориям пользователей сети Интернет.

#### Проверка документа на корректность заимствований

Для проверки текста ВКР на корректность заимствований предлагается воспользоваться любым из двух, представленных далее сервисов:

#### 1. «Антиплагиат» (<u>www.antiplagiat.ru</u>).

Сервис предназначен для проверки текстовых документов на наличие заимствований. В результате проверки пользователи получают краткие отчеты, в которых содержится информация об источниках и показателях заимствования по источникам.

Функционал сервиса для пользователей доступен через личный кабинет. Для каждого пользователя личный кабинет создается в момент его регистрации на сайте.

Для проверки работы на корректность заимствований нужно перейти на сайт, путем ввода в адресную строку браузера адрес сайта: <u>www.antiplagiat.ru</u>

| О системе    | Тарифы | Войти в кабинет                     | Форум | Помощь |
|--------------|--------|-------------------------------------|-------|--------|
| ерить текст  |        |                                     |       |        |
| іберите файл |        |                                     |       |        |
|              |        |                                     |       |        |
|              |        |                                     |       |        |
|              |        |                                     |       |        |
|              | Вста   | выте текст или перенесите сюда доку | мент  |        |
|              |        |                                     |       |        |
|              |        |                                     |       |        |

Рис. 1. Главная страница сервиса «Антиплагиат»

#### 1.1. Регистрация пользователя

Перед тем как приступить к работе, необходимо пройти авторизацию на сайте. Если Вы уже регистрировались на сайте, то достаточно произвести Вход в кабинет.

Для того чтобы зарегистрироваться необходимо:

1. Открыть окно регистрации нажатием на ссылку «Регистрация» на главной странице сайта.

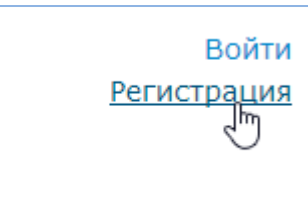

Рис. 2. Ссылки «Регистрация» и «Войти» расположены в правом верхнем углу страницы

2. В открывшемся окне нужно ввести адрес своей электронной почты и нажать «Готово».

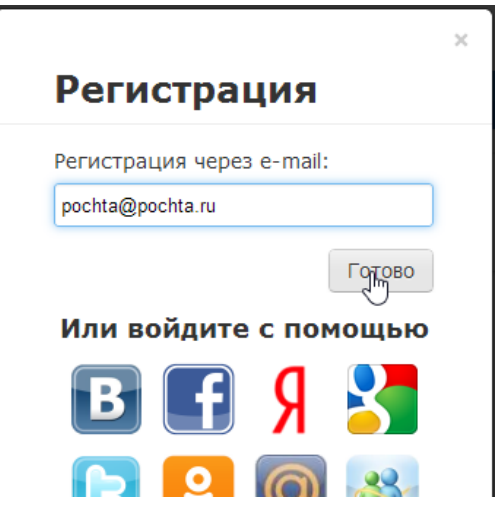

Рис. 3. Начальная форма регистрации

3. Через некоторое время на указанную почту придет письмо с паролем, в окне регистрации появится поле для ввода пароля (см. рис. 4).

|                                                                                          | ×                              |
|------------------------------------------------------------------------------------------|--------------------------------|
| Регистрация                                                                              | я                              |
| Регистрация через е-т                                                                    | iail:                          |
| pochta@pochta.ru                                                                         |                                |
| Пароль:                                                                                  |                                |
| •••••                                                                                    |                                |
| 🗌 Показать пароль                                                                        |                                |
|                                                                                          | Войти                          |
| На почту mymail@em<br>отправлено письмо о<br>паролем, введите его<br>завершения регистра | ail.com<br>с<br>о для<br>ации. |

Рис. 4. Форма регистрации после отправки на почту письма с паролем

4. Ввести пароль, высланный на указанный при регистрации электронный адрес, в появившееся поле для пароля и нажать кнопку «Войти». Также можно предварительно убедиться, что пароль введен правильно, нажав на галочку «Показать пароль», чтобы вместо точек отображались символы.

5. Перед завершением регистрации будет предложено ознакомиться с пользовательским соглашением. Поставленная «галочка» напротив надписи «Я принимаю условия...» означает, что текст Пользовательского соглашения прочитан и его условия принимаются. Далее нажать на кнопку «Войти в кабинет».

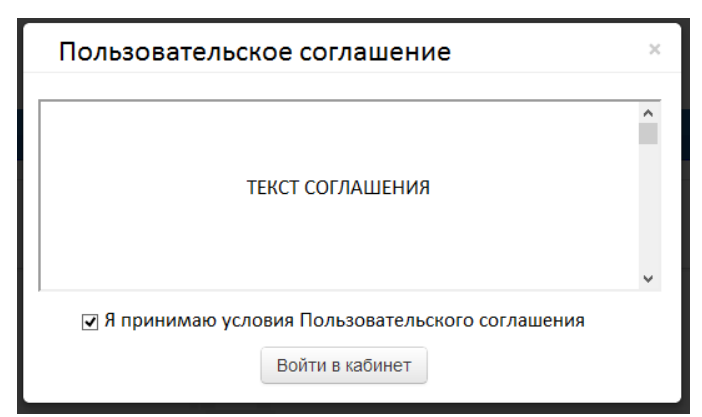

Рис. 5. Окно принятия условий нового Пользовательского соглашения

6. Сразу после завершения регистрации откроется доступ в личный кабинет и можно приступить к работе.

Если указанная почта уже была использована для регистрации раньше, нельзя зарегистрироваться по данной почте заново. В таком случае для доступа в кабинет нужно воспользоваться формой входа в кабинет.

Если письмо не приходит на почту длительное время, нужно выполнить процедуру заново, убедившись в том, что адрес электронной почты введена корректно.

#### 1.2. Вход и выход пользователя

Доступ в личный кабинет для зарегистрированных пользователей осуществляется по ссылкам «Войти» (рис. 6) или «Войти в кабинет» (рис. 7).

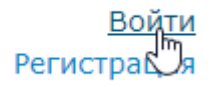

# Рис. 6 Ссылки «Регистрация» и «Войти» расположены в правом верхнем углу страницы.

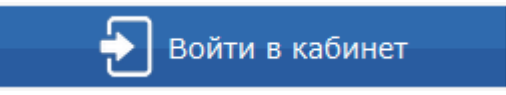

Рис. 7 Ссылка «Войти в кабинет»

После открытия формы входа, нужно ввести адрес электронной почты и пароль, чтобы получить доступ в личный кабинет.

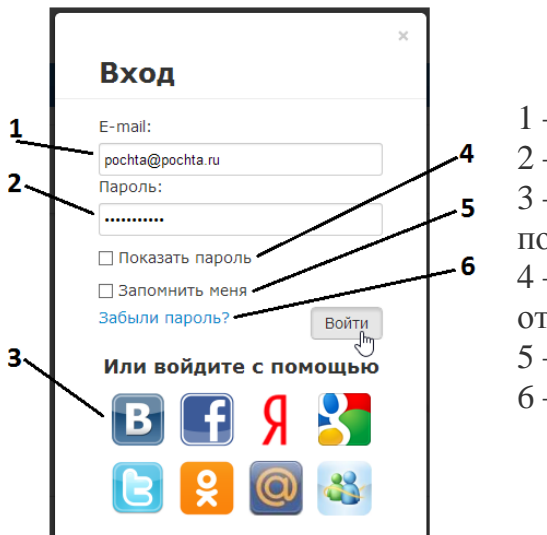

Условные обозначения:

1 – поле для ввода почты,

2 – поле для ввода пароля,

3 – иконки социальных сетей для входа с помощью них,

4 – галочка переключения (отображать/не отображать пароль),

5 – галочка для сохранения учетных данных,

6-ссылка для восстановления пароля

Рис. 8. Форма входа в кабинет.

Для выхода из кабинета нужно нажать на иконку «Портрет» в верхнем правом углу любой страницы, а затем выбрать пункт меню «Выйти».

Для сохранения учетных данных перед нажатием «Войти» необходимо поставить галочку «Запомнить меня».

Для входа в кабинет можно воспользоваться социальными сетями.

Для восстановления пароля можно воспользоваться ссылкой «Забыли пароль?»

#### 1.3. Добавление документа

Для введения в систему текста ВКР, подлежащего проверке, необходимо нажать на «Проверить документ» на верхней панели (рис. 9).

| Документы (132) Э Проверить документ проверить текст |               |      |                |   | кабинет 🛃 |  |
|------------------------------------------------------|---------------|------|----------------|---|-----------|--|
| Π                                                    | риск          |      |                | ٩ | X         |  |
|                                                      | Имя документа | Дата | Оригинальность |   |           |  |

Рис. 9. Добавление документа нажатием на «Проверить документ»

После этого нужно выбрать файл с текстом ВКР на компьютере с помощью открывшегося окна браузера и нажать «Открыть».

При добавлении необходимо учитывать, что сервис поддерживает только самые распространенные текстовые форматы файлов: .docx, .doc, .txt и др. Помимо этого, следует учесть, что размер файла не должен превышать 20 Мб.

После того как выбран файл для загрузки, откроется окно для запуска проверки документа на наличие заимствований (рис.10).

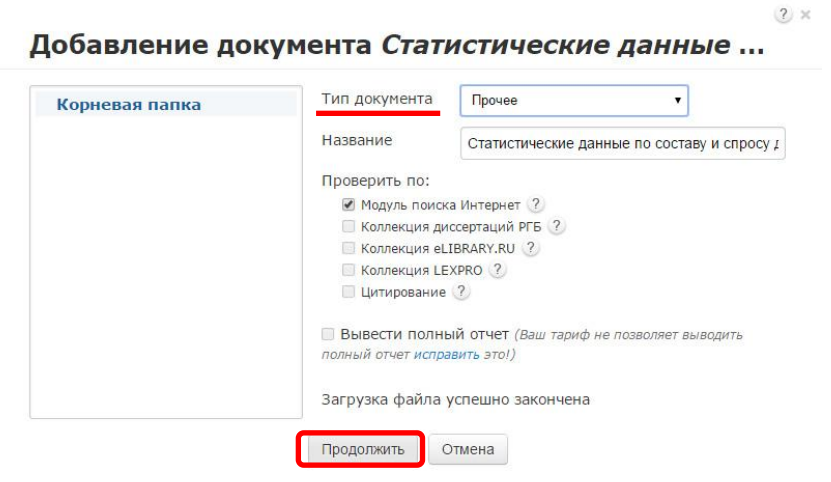

Рис. 10. Окно параметров хранения и проверки документа

Первым шагом, в появившемся окне, нужно выбрать в выпадающем списке соответствующий тип документа.

Вторым шагом нажать кнопку «Продолжить».

*Примечание*. По умолчанию, загруженный документ проходит проверку по базам данных доступным бесплатно.

#### 1.4. Извлечение отчета о проверке ВКР

По завершении проверки название файла ВКР отобразится в окне проверенных документов (рис.11).

| Тапки 🕐          | Докумен  | ты (1) ? Проверить документ                                                                          | Проверить текст                                                                                               |                          | <u>В кабинет</u> 🕇 |
|------------------|----------|----------------------------------------------------------------------------------------------------|----------------------------------------------------------------------------------------------------|--------------------------|--------------------|
| Корневая папка 1 | 1 Поиск  |                                                                                                    |                                                                                                    |                          | ۹.)                |
|                  | Имя док  | умента                                                                                               | Дата                                                                                                    | Оригинальность           |                    |
|                  | + 🔊      | для проверки нового документа Фор<br>переместите его в это поле или Фор<br>просто кликните здесь Мак | чат документов: pdf, txt, html, htm, dd<br>чат архивов: 7z, tar, gz, bz2, rar, zip<br>симальный размер: 20 МБ | ocx, doc, rtf, odt, odf  |                    |
|                  | 🔲 Шарафе | ева_ИФ.docx (подробнее)                                                                              | 11.04.20<br>16:47:24                                                                                          | <sup>16</sup> 76.85% 🐼 🖹 |                    |
|                  |          |                                                                                                    |                                                                                                    |                          |                    |
|                  |          |                                                                                                    |                                                                                                    |                          |                    |
|                  |          |                                                                                                    |                                                                                                    |                          |                    |
|                  |          |                                                                                                    |                                                                                                    |                          |                    |

Рис.11. Отображение списка проверенных документов в окне «Документы»

Для получения более детальной информации нужно перейти к просмотру отчета о проверке, нажав на иконку 🐱 .

| 🔮 антипла                                   | агиат      | ۲           |                                                                                           | <u>Бесплатн</u><br>Модуль поис | nn_svet@rambler.ru<br><u>Бесплатный доступ</u> (0/0), <u>Баланс:</u> 0<br>Модуль поиска Интернет, Цитирование |                              |  |  |
|---------------------------------------------|------------|-------------|-------------------------------------------------------------------------------------------|--------------------------------|----------------------------------------------------------------------------------------------------|------------------------------|--|--|
|                                             | S <u>E</u> | 3 кабин     | ет Шарафеева_ИФ.pdf                                                                       |                                | B                                                                                                    | кабинет                      |  |  |
|                                             | ВИ         | тория отчет | ов 🐽 Выгрузить .apdx 🐽 Выгрузить .pdf () Краткая инф                                      | формация 🖨 Версия для печа     | ати 🕐 Руководство                                                                                             |                              |  |  |
|                                             | Nº         | <u>%</u> •  | Источник *                                                                                | Ссылка 🔻                       | Дата 🔻                                                                                                    | Найдено в                    |  |  |
|                                             | [1]        | 15.78%      | Физическая культура: Учебное пособие * Единое окно<br>доступа к образовательным ресурсам. | http://window.edu.ru           | раньше 2011<br>года                                                                                           | Модуль<br>поиска<br>Интернет |  |  |
| инальность: 76.85%<br>ствования: 23.15%     | [2]        | 11.76%      | Н. Г. Чернышевского с. А. Фирсин Курс лекций                                              | http://do.gendocs.ru           | 28.09.2012                                                                                                    | Модуль<br>поиска<br>Интернет |  |  |
| <u>ювание:</u> 0%<br>11.04.2016<br>ников: 4 | [3]        | 7.36%       | не указано                                                                                | http://mirrabot.com            | раньше 2011<br>года                                                                                           | Модуль<br>поиска<br>Интернет |  |  |
|                                             |            |             | Еще найдено источников – 1,                                                               | заимствования – 0%             |                                                                                                    |                              |  |  |
|                                             |            |             |                                                                                           |                                | Получить                                                                                                    | полный отче                  |  |  |

Рис. 12. Развернутый отчет о проверке на корректность заимствований.

Отчет, появившийся в следующем окне (Рис. 12) нужно сохранить на свой компьютер в формате .pdf, осуществив следующую последовательность действий:

- 1. Нажать опцию «Версия для печати».
- 2. В зависимости от используемого на машине браузера:
  - Google Chrome: Нажать «Печать» в меню браузера (или используя правую кнопку мышки, или сочетание клавиш Ctrl+P). После появления стандартного диалога для печати выбрать в разделе «Принтер» пункт «Сохранить как PDF» (Рис. 13) и нажать кнопку «Сохранить», указав место расположения файла на компьютере.

| Печать           |                              |                                                                                                    |                                                                               |
|------------------|------------------------------|----------------------------------------------------------------------------------------------------|-------------------------------------------------------------------------------|
| Всего: 2 стр.    |                              | Уважаеный пользователь! Обращаен ваше вничание, что система «Антиллагиат» отвечает на вопрос, являето<br>заинствованный или нет. Ответ на вопрос, является ли заинствованный фрагнонт именно плагнатон, а не зак-<br>усоотрение. | і ли тот или имой фрагмент текста<br>онной цитатой, система оставляет на ваше |
|                  | Сохранить Отмена             | Отчет о проверке № 1                                                                                                    |                                                                               |
|                  | Сохранить как PDF            | para suarpanai 2,303-2016 14 44-04-2<br>neoisoanense <u>an constructionale na 1</u> 10:1394527.<br>Ha calite <u>bitec/inenv.antidapint.u</u><br>Ha calite <u>bitec/inenv.antidapint.u</u>                                        |                                                                               |
| принтер          | Изменить                     | Информация о документе<br>и деорианта: 18<br>туластво файла: Статистически данные по состаку и спросу документая из Электронной библиотеск<br>туласт<br>Размор изекся: 675 и б                                                   |                                                                               |
| Страницы         | Bce                          | Тип докучента: Проче<br>Синалова в техсте: 1006<br>Слов в техсте: 113<br>Часко прадпожента: 8                                                                                                    |                                                                               |
|                  | Например: 1–5, 8, 11–13      | Информация об отчете<br>Дана: Ония от 17.05.2016 14140:19 - Госпедний готовый отчет<br>Коннентария: не указано<br>Оценка оригинальности: 100%                                                                                    |                                                                               |
| Раскладка        | Книжная 👻                    | Занистродание: ОЧ<br>Цитиродание: ОЧ                                                                                                    | Заимствования: 0%<br>Цитирование: 0%                                          |
| Размер<br>бумаги | A4 🗸                         | Источники                                                                                                    |                                                                               |
|                  |                              | Доля в Источник Ссылка                                                                                                    | Дата Найдено в                                                                |
| Поля             | По умолчанию 🔻               | не наидено                                                                                                    |                                                                               |
| Параметры        | Верхние и нижние колонтитулы |                                                                                                    |                                                                               |
|                  | Фон                          |                                                                                                    |                                                                               |
|                  |                              |                                                                                                    |                                                                               |
|                  |                              |                                                                                                    |                                                                               |

Рис. 13 Диалоговое окно печати документов в браузере Google Chrome.

• **Mozilla Firefox:** Нажать «Печать» в меню браузера. В появившемся окне (Рис. 14) нажать кнопку «Печать». Далее в выпадающем списке выбрать doPDFv7 (виртуальная печать) и нажать «Ок». Далее используя кнопку "Обзор" (Рис. 15) указать место размещения созданного файла на машине и нажать «Ок».

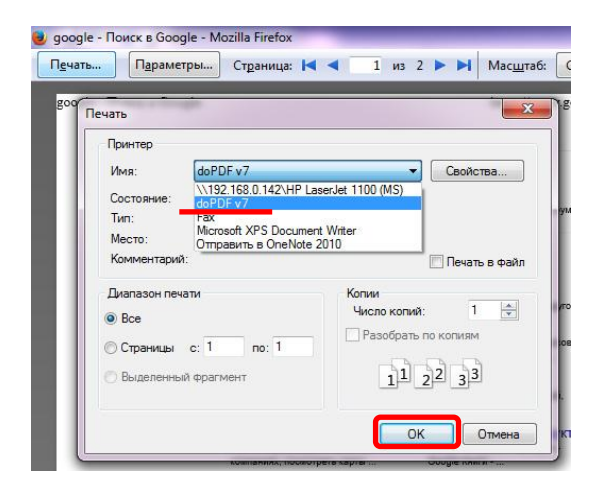

Рис. 14 Диалоговое окно печати в браузере Mozilla Firefox

| Need more features? C                                                                        | Click here!                                   |                        |                                      |                     |
|----------------------------------------------------------------------------------------------|-----------------------------------------------|------------------------|--------------------------------------|---------------------|
| Файл:                                                                                        |                                               |                        | 6                                    |                     |
| C:\Users\User\Documents\google                                                               | - Поиск в Google.pdf                          |                        |                                      | Обзор               |
| 🗌 Всегда исп. эту папку                                                                      | OTKPLITE PDF                                  |                        | _                                    |                     |
| Встроенные шрифты                                                                            | Small file                                    |                        | C High qualit                        | y images            |
| Всегда сверху                                                                                | C                                             | ОК                     | Отмена                               | Справка             |
| Хотите послать <mark>готовый I</mark>                                                        | PDF по электронно                             | й почте                | ? Сделайте эт                        | ro c                |
| В novaPDF Pro PDF-файл может (<br>нескольким адресатам, как с по<br>SMTP-сервер. Попробуйте: | быть автоматически от<br>мощью системного поч | правлен г<br>гового кл | по электронной г<br>мента, так и наг | ючты<br>рямую через |
|                                                                                              |                                               |                        |                                      |                     |

Рис. 15 Диалоговое окно doPDFv7 (виртуальная печать)

• **Opera и Internet Explorer:** аналогично Mozilla Firefox

## 2. ExactusLike (http://like.exactus.ru/index.php/ru/).

Как и сервис «Антиплагиат» «ExactusLike», разработанный Институтом системного анализа Российской академии наук, предназначен для проверки текстовых документов на наличие заимствований. В результате проверки пользователи также получают отчеты, в которых содержится информация об источниках и степени заимствования. Данный сервис не требует предварительной регистрации.

#### 2.1. Добавление документа

Для введения в систему текста ВКР, подлежащего проверке, нажать на кнопку «Выбрать файл» (рис. 16), выбрать файл с текстом ВКР на компьютере с помощью открывшегося окна браузера и нажать «Открыть».

|                                                    | IS<br>ce | По  | иск заимствова           | ний | в научных текстах <sup>β</sup> | <b>=</b> *   |
|----------------------------------------------------|----------|-----|--------------------------|-----|--------------------------------|--------------|
| Введите текст:                                     |          |     |                          |     |                                |              |
|                                                    |          |     |                          |     |                                |              |
|                                                    |          |     |                          |     |                                |              |
| или загрузите файл:                                |          |     |                          |     |                                |              |
| Файл не выбран                                     |          |     |                          |     |                                | Выбрать файл |
| Укажите год публикации:                            | 2016     | ٠   |                          |     |                                |              |
| Выберите коллекци                                  | и        |     |                          |     |                                |              |
| Bce                                                |          |     |                          | 12  |                                |              |
| <ul> <li>Рефераты</li> <li>Авторефераты</li> </ul> |          |     | Википедия                |     | Россииские журналы             |              |
|                                                    |          | 000 | r occunente nontpependim |     | ondinotonodim                  |              |
| Иностранные конфере                                | енции    | ~   | Иностранные журналы      | ~   | Англоязычная википедия         |              |

Рис. 16. Добавление документа нажатием на «Проверить документ»

Далее указать год публикации и нажать «галочку» в пункте «Все» в разделе «Выберите коллекции». В заключение процедуры добавления текста ВКР в систему, нажать кнопку «Анализировать».

## 2.2. Извлечение отчета о проверке ВКР

Отчет, появившийся в этом же окне, сохранить на свой компьютер в формате .pdf, как указано в пункте 1.4. Приложения 1.

## Включение отчета о проверке на корректность заимствований в файл ВКР

Предоставленный любой из систем по итогам проверки на корректность заимствований отчет в формате .pdf вставить в файл ВКР, также сохраненный в формате .pdf. Объединение файлов проводится с использованием лицензионной программы Adobe Acrobat Standard или иных программ и on-line сервисов с функцией вставки страниц в формате .pdf (например, PDF Binder, PDF Hammer, Perfect PDF Reade, <u>http://www.pdfmerge.com/</u>, <u>https://docupub.com/pdfmerge/</u>, <u>https://smallpdf.com/merge-pdf</u>, <u>http://www.ilovepdf.com/merge\_pdf</u> и др., свободно доступных в сети Интернет с пошаговыми инструкциями по применению).

При использовании программы Adobe Acrobat Standard нужно открыть документ с текстом ВКР, активировать опцию «Документ» в строке меню (рис. 17) и выбирать строку «Вставить страницы».

На рис. 18 показано окно вставки страниц, из которого видно, что документ можно вставить в любое место текущего документа (в нашем случае после последней страницы).

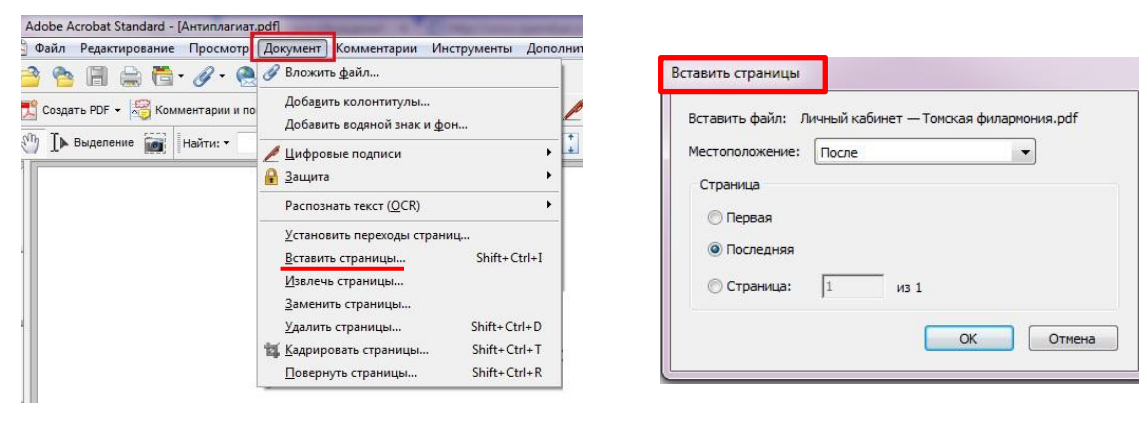

Рис. 17

Рис. 18

Полученный в результате объединения файл сохраняется в выбранную папку на компьютере.

## Инструкция по размещению выпускных квалификационных работ (ВКР) в Электронной библиотеке (репозитории) ТГУ

Для размещения текста ВКР в Электронной библиотеке (репозитории) ТГУ необходимо:

1. Открыть форму для размещения выпускных квалификационных работ (ВКР), доступную по адресу <u>http://vital.lib.tsu.ru/cgi-bin/submit.cgi</u>.

2. Загрузить в форму файл с текстом ВКР в формате .pdf объемом до 100 Мб, включающий сканированный титульный лист и отчет о проверке на объем и корректность заимствований. Для этого следует нажать кнопку «Выберите файл», осуществить выбор и нажать кнопку «Загрузить».

3. Заполнить следующие поля формы, для создания библиографического описания ВКР:

- заглавие ресурса;
- год (написания ВКР);
- форма ВКР (выбирается из списка);
- ФИО автора (полностью);
- код направления подготовки;

• полностью ФИО научного руководителя (при наличии – консультанта)<sup>1</sup>

• факультет (институт, автономная ООП) – выбирается из списка;

4. Проверить корректность внесенных данных нажатием кнопки «Просмотр».

5. При необходимости редактирования формы нажать кнопку «Редактировать данные формы».

6. Активировать опцию «Представить» для передачи данных в репозиторий.

7. Сохранить текст уведомления с уникальным идентификатором загруженного файла (Рис. 19).

| TLS | (Размещение ресурса завершено)                                                                                                    | L  |
|-----|----------------------------------------------------------------------------------------------------|----|
|     | Благодарим Вас за размещение электронного ресурса!                                                                                                    |    |
|     | Ваша заявка теперь будет проходить процедуру рассмотрения и утверждения. Вас проинформируют по электронной поч<br>случае, если по вашей заявке будут внесены какие-либо изменения. | re |
|     | Пожалуйста, отслеживайте Ваш номер для будущей ссылки.                                                                                                    |    |
|     | ID # Вашей публикации - <b>valet-20160418-093229</b>                                                                                                    |    |
|     |                                                                                                    |    |

Copyright © 2006 VTLS Inc. All rights reserved.

Рис. 19. Уведомление о размещении ВКР в репозитории.

<sup>&</sup>lt;sup>1</sup> В случае наличия нескольких научных руководителей информация вносится для каждого отдельно. Для этого используется активная строка «+Добавить научного руководителя»